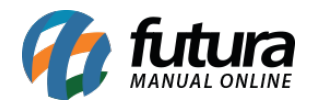

### 1 - Novo desconto automático

#### **Caminho:** <u>Configurações > Desconto Automático > Configurações</u>

Nesta versão foi adicionado um novo tipo de Desconto Automático denominado como *Multiproduto - Desconto X acima de Y Produtos*.

Ao realizar uma compra com a quantidade igual ou acima de X (cadastrado no campo 'Quantidade') será aplicado um percentual de desconto Y (cadastrado no campo 'Desconto') nos produtos informados na promoção.

| Cadastro de D    | escontos ×                                                 |  |  |  |  |  |  |  |  |  |  |
|------------------|------------------------------------------------------------|--|--|--|--|--|--|--|--|--|--|
| Novo [F2]        | Editar [F3]     Excluir     Gravar [F10]     Cancelar [F9] |  |  |  |  |  |  |  |  |  |  |
| Consulta Princ   | ripal                                                      |  |  |  |  |  |  |  |  |  |  |
| Codigo           | 0 Status Ativo Data Cadastro 25/03/2021 09:05:46 Cadastro  |  |  |  |  |  |  |  |  |  |  |
| Promocao         |                                                            |  |  |  |  |  |  |  |  |  |  |
| Empresa          | 1 NOME FANTASIA EMPRESA 01                                 |  |  |  |  |  |  |  |  |  |  |
| Periodo          | a                                                          |  |  |  |  |  |  |  |  |  |  |
| Тіро             | Multiproduto - Desconto X acima de Y Produtos 🗸 🗸          |  |  |  |  |  |  |  |  |  |  |
| Quantidade       | Quantidade 3,0000 Desconto 10,00000 %                      |  |  |  |  |  |  |  |  |  |  |
| Produtos da Pron |                                                            |  |  |  |  |  |  |  |  |  |  |
| Produto          | Adicionar Remover                                          |  |  |  |  |  |  |  |  |  |  |
| Codi             | go Produto                                                 |  |  |  |  |  |  |  |  |  |  |
| •                | 125301 PRODUTO TESTE                                       |  |  |  |  |  |  |  |  |  |  |
|                  |                                                            |  |  |  |  |  |  |  |  |  |  |
|                  |                                                            |  |  |  |  |  |  |  |  |  |  |
|                  |                                                            |  |  |  |  |  |  |  |  |  |  |

Obs: Esse tipo de promoção não possui limite para aplicação.

#### 2 - Novo campo no cadastro da conta corrente

#### **Caminho:** <u>*Cadastros > Financeiro > Conta Corrente > Conta Corrente*</u>

Foi adicionado um novo campo na tela de Conta Corrente denominado como **Ultima Sequência de Remessa**, para fazer com que a sequência da remessa seja separada por conta corrente e funcione de maneira similar ao campo Último Nosso Número, conforme

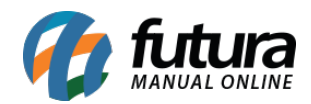

#### imagem abaixo:

| Cadastro Cor     | nta Corrente × |                  |              |            |               |  |
|------------------|----------------|------------------|--------------|------------|---------------|--|
| Novo [F2]        | Editar [F3]    | Excluir          | Gra          | ivar [F10] | Cancelar [F9] |  |
| Consulta Prin    | ncipal         |                  |              |            |               |  |
| Codigo           | 4              |                  |              |            |               |  |
| Tipo de Conta    | Banco 🗸        | 📕 Imprime B      | oleto        |            |               |  |
| Empresa          | 1 🗣            | RZ EMPRESA 01    |              |            |               |  |
| Descricao        | BANCO DO BRASI |                  |              |            |               |  |
| Banco            | 246 🔾          | Banco ABC Brasil | S.A.         |            |               |  |
| Agencia          | 8956           | Digito 1         | Conta        | Conta Corr | ente 🗸 🗸      |  |
| Numero           | 142569         | Digito 2         |              |            |               |  |
| Status           | Ativo 🗸        | Ultimo N         | losso Numero | 178454     | 14            |  |
| Juros Diario (%) | 0,33           |                  | 42           |            |               |  |
| Multa (%)        | 2,00           |                  |              |            |               |  |

#### 4 - Nova opção de Pedidos na mensalidade

## **Caminho:** <u>*Cadastro* > *Cadastro* > *Cliente* <u>*Mensalidade*</u></u>

Nesta versão foi adicionado um novo campo no cadastro de mensalidades denominado como **Pedidos** contendo as opções: **Nenhum**, **Mês anterior** e **Desde o mês/ano de inicio**, onde será possível selecionar uma ação para pedidos dentro do cadastro de mensalidades, conforme imagem abaixo:

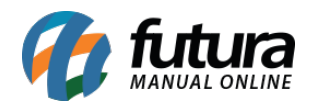

| Mensalida     | de de Clientes | ×                                  |                        |             |                |
|---------------|----------------|------------------------------------|------------------------|-------------|----------------|
| Editar [F3]   |                | Gravar [F10] Cancelar [F9]         |                        |             |                |
| Consulta F    | Principal      |                                    |                        |             |                |
| Codigo        |                | 29 Status Ativo V Tipo Juridico V  |                        |             |                |
| CNPJ / CPF    | 11.755.755/0   | 001-21 I.E. / R.G. 645.584.257.118 |                        |             |                |
| Razao Social  | SOUZA -ME      |                                    |                        |             |                |
| Nome          | SOUZA -ME      |                                    |                        |             |                |
| Observacoes   |                |                                    |                        |             |                |
|               |                |                                    |                        |             |                |
| Servicos      |                |                                    |                        |             |                |
| Novo          | Codigo Barra   | 7248B Referencia 7248 TESTE        |                        | Valor 30,00 | Gravar         |
| Editar        | Empresa        | 1 RZ EMPRESA 01                    |                        | Ativo Sim 🗸 | Cancelar       |
| Excluir       | Vendedor       |                                    |                        |             |                |
|               | Centro Custo   |                                    | Mes/Ano Inicio 03/2021 | Dia Venc. 0 |                |
|               | Pedidos        | Nenhum                             | ~                      |             |                |
|               |                | Nenhum<br>Mês Anterior             |                        |             |                |
| Codigo<br>* C |                | Desde o mês/ano de inicio          | Servico                | 03/2021 0   | Valor<br>30.00 |
|               |                |                                    |                        |             |                |
|               |                |                                    |                        |             |                |
|               |                |                                    |                        |             |                |

Só será possível selecionar uma mensalidade com a opção diferente de *Nenhum* e ao gerar as mensalidades, irá pesquisar pedidos baixados/faturados que não possuem conta gerada (desde o período inicial ou mês anterior) e incluir esse valor na conta gerada.

#### 4 - Alterações na Nota Fiscal

**Caminho:** <u>Vendas > Pedido de Vendas > Aba Loja Virtual</u> / <u>Fiscal > NFe Cadastro > NFe -</u> <u>Digitação > Aba Loja Virtual</u>

Para realizar as novas alterações da nota técnica referente ao Indicador de Intermediador/Marketplace foi adicionado novos campos na aba *Loja Virtual* da tela de *Pedido de Vendas* e criado uma nova aba *Loja Virtual* e *Pagamentos* na tela de *Nota Fiscal*, conforme exemplos abaixo:

#### Pedido de Venda:

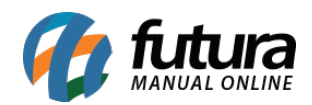

| Pedido de Venda X                                             |             |                |                  |               |                    |                       |                                                                                   |                                 |       |             |        |                    |                    |  |  |
|---------------------------------------------------------------|-------------|----------------|------------------|---------------|--------------------|-----------------------|-----------------------------------------------------------------------------------|---------------------------------|-------|-------------|--------|--------------------|--------------------|--|--|
| Novo [F2]                                                     | Editar [F3] | Excluir        | Gravar [F10]     | Cancelar [F9] | Baixar 👻           | Cancelar Baixa        | Gera                                                                              | r Nt. Fiscal                    | Imp   | orimir (    | Copiar | M                  | lais Opcoes 🔻      |  |  |
| Consulta Dados Duplicatas Pagtos do PDV Acompanhamento Pedido |             |                |                  |               |                    |                       |                                                                                   |                                 |       |             |        |                    |                    |  |  |
| ID                                                            | 4294002 N   | Nro. Pedido    | 41974 Status     | Fatura        | do Dta. Emissao    | 26/03/2021 Dt.        | Saida 26                                                                          | 6/03/2021 Marketplace           |       |             |        | ice                | Venda              |  |  |
| Empresa                                                       | 1 Q F       | PRESENTES      |                  |               |                    | Seu Nro. Pedido 44    | 54679390                                                                          | Usuario FUTUR                   |       |             | RA     | Cupom Fiscal (ECF) |                    |  |  |
| Cliente                                                       | 308502 🔍    | Mais infor.    |                  |               |                    |                       |                                                                                   | Nro. Nota                       |       |             |        | 35 1               | Nro do Cupom (CCF) |  |  |
| Vendedor                                                      | Q           |                |                  |               |                    |                       |                                                                                   | LCT                             | •     | Conferencia | a 🔻    |                    | coo                |  |  |
| Vendedor Externo                                              | 9           |                |                  |               |                    |                       |                                                                                   | Pesquisa                        | •     | Separaca    | 30     | 1                  | Nro do Caixa (ECF) |  |  |
| Transportadora                                                | Q           |                |                  |               |                    |                       |                                                                                   |                                 | Calcu | lar Frete   |        | ,                  | Nro do Terminal    |  |  |
| Tipo Pedido                                                   | 1 9         | VENDA          | Ta               | bela de Preco | 101 🔍 S            | ITE                   |                                                                                   |                                 |       |             |        |                    |                    |  |  |
| Forma de Pagto.                                               | 1 🖓 3       | 30 DIAS        |                  | Ultima        | is Formas de Pagar | nento do Cliente [F6] | ente [F6] http://status.futurasistemas.com.br/?key=MDAwMDk5OTkwMDAwMDQyOTQwMDI%3D |                                 |       |             |        |                    |                    |  |  |
| Dt. Entrega                                                   |             | Historico d    | e Venda          | Lista de F    | rodutos            | Lista de Produtos     | Grade                                                                             | Situação do Pedido: Fat Sucesso |       |             |        |                    |                    |  |  |
| Itens Outras Inf                                              | ormacoes (N | Iro de Lote Da | ados do Cancelam | ento Loja V   | irtual Anexos(     | )) Entrega            |                                                                                   |                                 |       |             |        |                    |                    |  |  |
| Cupom Ecommerce                                               |             |                |                  |               |                    |                       |                                                                                   |                                 |       |             |        |                    |                    |  |  |
| Desconto Ecommerco                                            | 2           | 0,00           |                  |               |                    |                       |                                                                                   |                                 |       |             |        |                    |                    |  |  |
| Status Loja Virtual                                           | Nota Fisca  | al Emitida     |                  |               |                    |                       |                                                                                   |                                 |       |             |        |                    |                    |  |  |
| Tipo Pagamento                                                | Mercado I   | Livre          | Pagamento no     | Mercado       |                    |                       |                                                                                   |                                 |       |             |        |                    |                    |  |  |
| Tipo Integracao                                               | Mercado I   | Livre          |                  |               |                    |                       |                                                                                   |                                 |       |             |        |                    |                    |  |  |
| Marketplace                                                   | Meli        |                |                  |               |                    |                       |                                                                                   |                                 |       |             |        |                    |                    |  |  |
| Usuario Integracao                                            | 56999941    | 35755377       |                  |               |                    |                       |                                                                                   |                                 |       |             |        |                    |                    |  |  |
|                                                               |             |                |                  |               |                    |                       |                                                                                   |                                 |       |             |        |                    |                    |  |  |

# Digitação de Nota Fiscal:

| Digitação de    | e Nota Fiscal 🚿                                                                                                    | 2                     |            |              |           |        |            |              |                   |                           |       |                        |             |         |                |           |                          |            |              |
|-----------------|----------------------------------------------------------------------------------------------------|-----------------------|------------|--------------|-----------|--------|------------|--------------|-------------------|---------------------------|-------|------------------------|-------------|---------|----------------|-----------|--------------------------|------------|--------------|
| Novo [F2]       | Novo [F2] Editar [F3] Excluir Gravar [F10] Cancelar [F9] Gerar/Imprimir NFE V GNRE Pre-Visualizar DANFE Mais Opcoes V |                       |            |              |           |        |            |              |                   |                           |       |                        |             |         |                |           |                          |            |              |
| Consulta Di     | onsulta Digitacao                                                                                                    |                       |            |              |           |        |            |              |                   |                           |       |                        |             |         |                |           |                          |            |              |
| Empresa         | 1 🔍                                                                                                    | PRESENT               | ES         |              |           | SP     | Tipo       |              | Venda             |                           |       |                        |             |         | Normal         |           |                          |            |              |
| Tipo de Pedido  | 1 😪                                                                                                    | 1 🔍 VENDA Tipo Emissa |            |              |           |        |            | o NFE Norma  | il                | <ul> <li>State</li> </ul> | us    | Impresso N° Ped. 41974 |             |         | 41974          |           |                          |            |              |
| Cliente/Forn.   | 308502 🔍                                                                                                    |                       |            |              |           |        |            |              |                   | SP                        |       | Calculo da N. F.       | Automatico  | )       |                |           |                          |            |              |
| CFOP            | 5102 🔍                                                                                                    | Modelo                | 5 ~        | Nº Nota      | 35        |        | Serie      | )            | Data Emissao      | 26/03/202                 | 21 10 | 0:07:07 Data En        | trada/Saida | 26/03/2 | 021 10:07:07   |           | Inventario Online        |            |              |
| Produto [Alt +  | P] Transp. / (                                                                                                    | Obs. (Alt +           | T] (Import | acao [Alt+I] | NFE Entra | da Ant | . Tributar | ia Outras li | nformacoes [Alt + | O] Servi                  | icos  | [Alt+S] Endereco       | s Pagame    | ntos    | Carta de Corre | cao - CCe | Doc. Fiscal Referenciado | Duplicatas | Loja Virtual |
| Tipo Integracad | Mercado Li                                                                                                    | vre                   | ~          |              |           |        |            |              |                   |                           |       |                        |             |         |                |           |                          |            |              |
| Marketplace     | Meli                                                                                                    |                       |            |              |           |        |            |              |                   |                           |       |                        |             |         |                |           |                          |            |              |
| Usuario Integra | cao 5699994135                                                                                                    | 5755377               |            |              |           |        |            |              |                   |                           |       |                        |             |         |                |           |                          |            |              |
|                 |                                                                                                    |                       |            |              |           |        |            |              |                   |                           |       |                        |             |         |                |           |                          |            |              |
|                 |                                                                                                    |                       |            |              |           |        |            |              |                   |                           |       |                        |             |         |                |           |                          |            |              |

| Digitação de Nota Fiscal 🗙                                                                                                    |                                                                |                       |                       |          |               |           |                      |          |                      |                   |                         |
|----------------------------------------------------------------------------------------------------|----------------------------------------------------------------|-----------------------|-----------------------|----------|---------------|-----------|----------------------|----------|----------------------|-------------------|-------------------------|
| Novo [F2]         Editar [F3]         Excluir         Gravar [F10]         Cancelar [F9]         Gerar/Imprimir NFE         GNRE         Pre-Visualizar DANFE         Mais Opcoes |                                                                |                       |                       |          |               |           |                      |          |                      |                   |                         |
| Consulta Digitacao                                                                                                    |                                                                |                       |                       |          |               |           |                      |          |                      |                   |                         |
| Empresa                                                                                                    | Empresa 1 RESENTES SP Tipo Venda Normal                        |                       |                       |          |               |           |                      |          |                      |                   |                         |
| Tipo de Pedido                                                                                                    | 1 9                                                            | VENDA                 |                       | Tip      | o Emissao NFE | Norma     | al ~                 | Status   | Impresso             | Nº Ped.           | 41974                   |
| Cliente/Forn.                                                                                                    | 308502 🔍                                                       |                       |                       |          |               |           |                      | SP       | Calculo da N. F.     | utomatico         |                         |
| CFOP                                                                                                    | 5102 🔍                                                         | Modelo 55 V           | Nº Nota               | 35       | Serie 9       |           | Data Emissao 26,     | /03/2021 | 10:07:07 Data Entra  | ada/Saida 26/03/2 | 021 10:07:07            |
| Produto [Alt +                                                                                                    | + P] Transp. / (                                               | Obs. [Alt + T] Import | acao [Alt+I] NFE Entr | ada Ant. | Tributaria    | Outras In | nformacoes [Alt + O] | Service  | os [Alt+S] Enderecos | Pagamentos        | Carta de Correcao - CCe |
| Induir                                                                                                    | Alterar                                                        | Excluir               |                       | Troc     | :0            | 0,00      |                      |          |                      |                   |                         |
| Tipo                                                                                                    | Tino 18 - Transferência bancária. Carteira Digital Valor 67,90 |                       |                       |          |               |           |                      |          |                      |                   |                         |
|                                                                                                    |                                                                |                       | [                     | Gravar   | Cancel        | ar        |                      |          |                      |                   |                         |
|                                                                                                    |                                                                | Tipo                  |                       | Valor    |               |           |                      |          |                      |                   |                         |
| 18 - Transfe                                                                                                    | erência bancária,                                              | Carteira Digital      |                       |          | 67,9          | 0         |                      |          |                      |                   |                         |